## 2023 Annual USA/ILOA Lacrosse Certification Requirements

Instruction guide on how to complete them

# **2023 CERTIFICATION REQUIREMENTS**

- Active Annual USA Lacrosse Membership (\$55)
- 2023 ILOA Annual Dues Paid (\$60) Youth \$0
- Annual ILOA Three Hour In Person or Zoom Training
- Complete Annual Online USA Lacrosse Certification
  - Background Check (no cost)
  - Professional Development Course
  - Pass Annual Youth Exam
  - Pass Annual High School Exam
  - NEW Officials only Boys Online Rules Course (1X)
- Participation in a Pre-Season Scrimmage as Requested

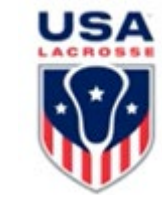

### The annual ILOA dues for 2023 is <u>\$60</u> for adults and <u>\$0</u> for youth.

- 1. Here is the link to make an **online payment** through Paypal (\$2.50 fee applies) or Credit Card: <u>http://bit.ly/1VrWSb7</u>
- 2. Payment by Venmo is: @INLaxRef
- 3. Checks are accepted at the training clinics or by mailing them to:

Ryne Daley 432 Treeline Cove Fort Wayne, IN 46825

### **ILOA Training Schedule:**

http://www.inlaxref.org/training/training-class-schedule/

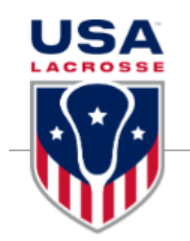

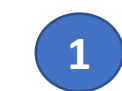

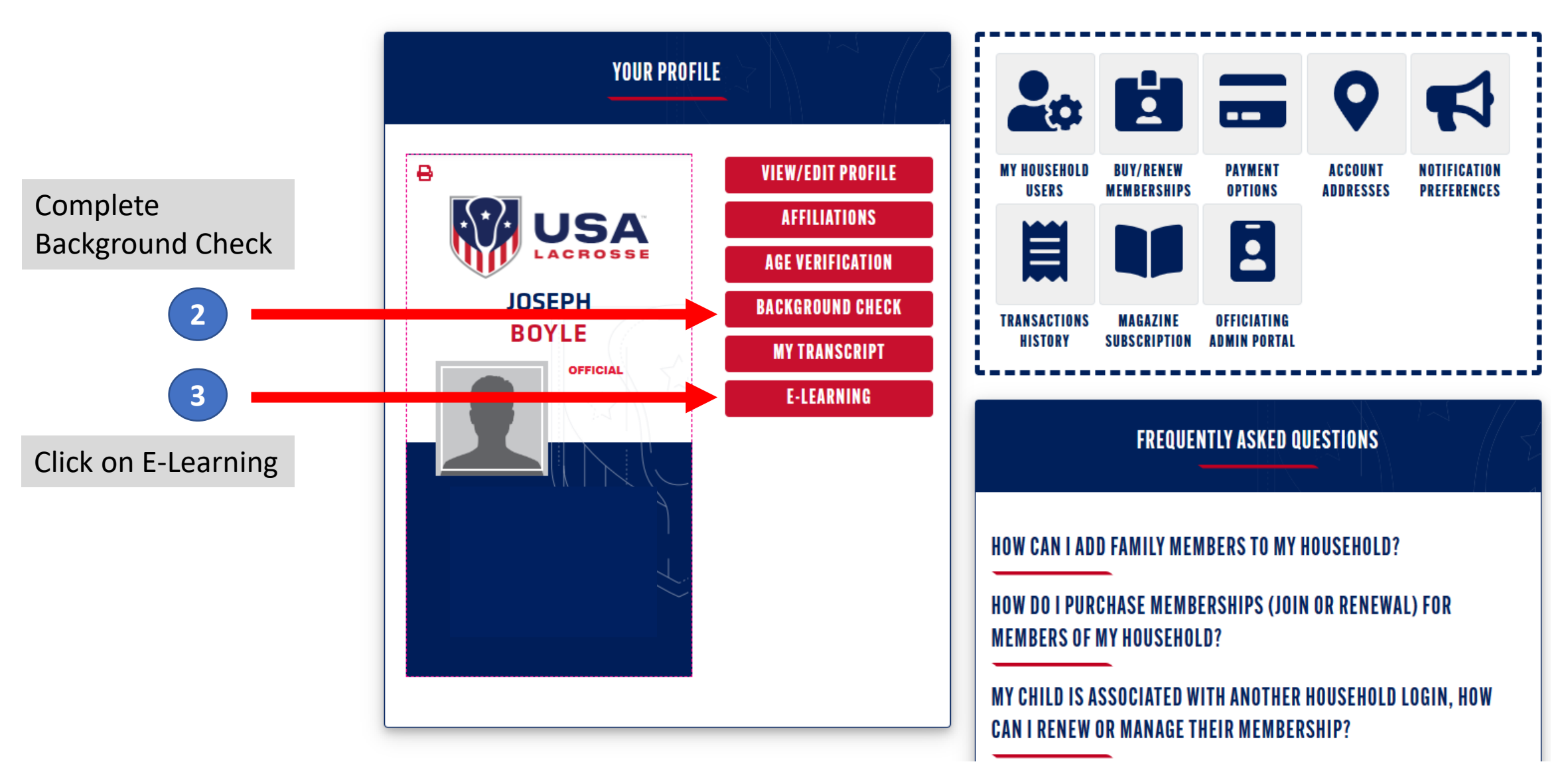

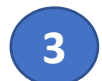

After clicking "E-Learning" you will see a page that looks like this

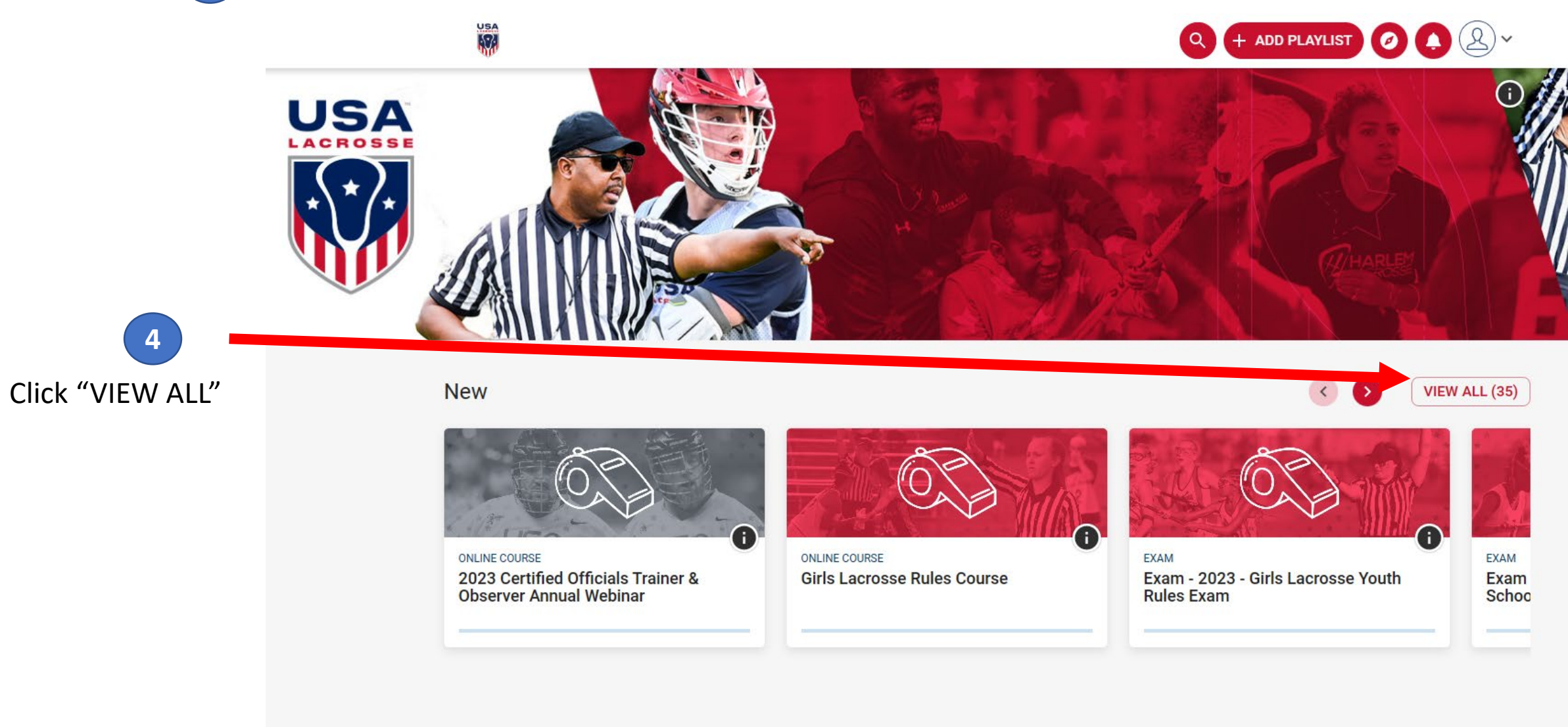

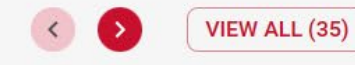

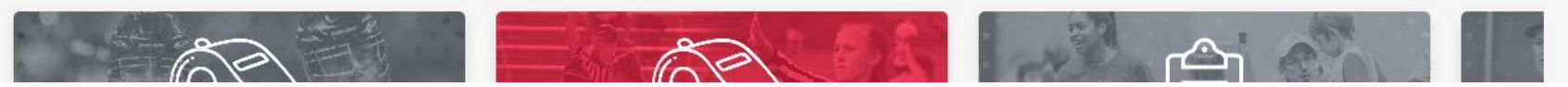

Public Courses

Find these 3 E-Learning "courses" and complete them by clicking on them and following the instructions. All RETURNING & NEW Officials must complete these.

This has multiple parts, make sure you complete all sub-courses.

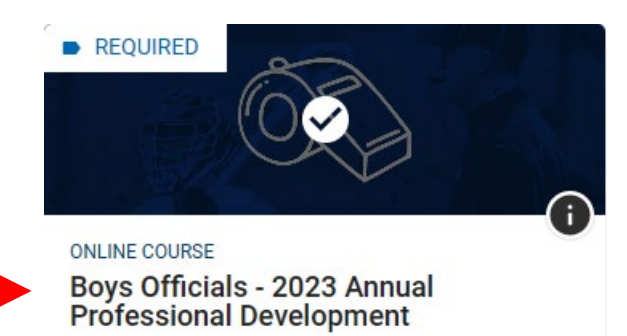

50 questions – less than 45 correct is a fail and the test will need to be retaken. Unlimited retries.

Exam - 2023 - Boys Lacrosse High School Rules

Rules

50 questions – less than 45 correct is a fail and the test will need to be retaken. Unlimited retries

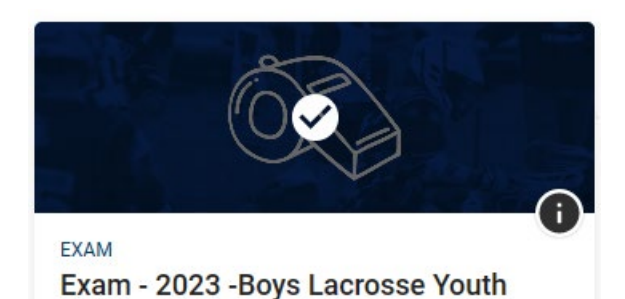

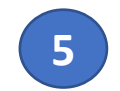

#### Continued – Detailed instructions

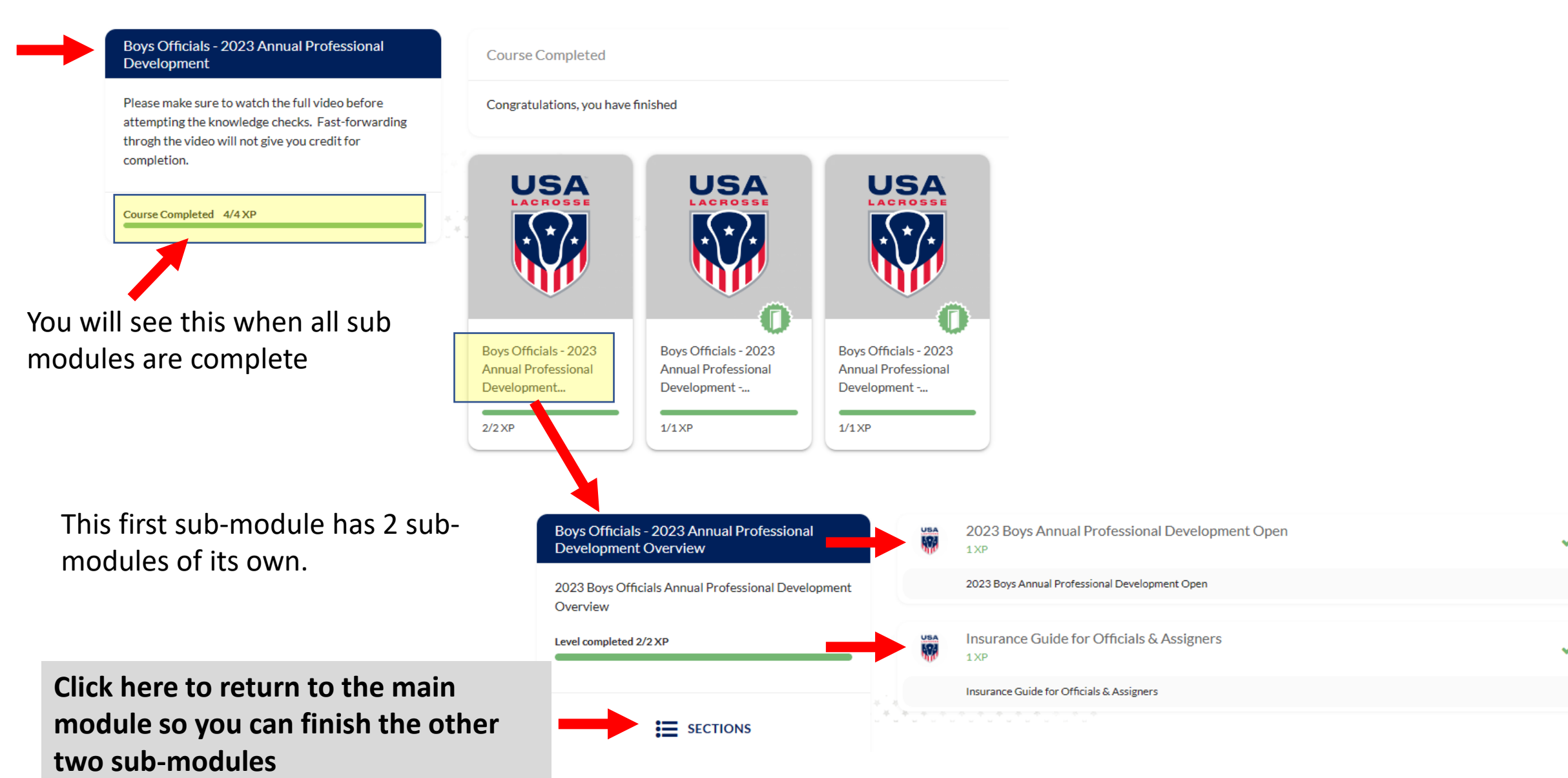

Continued – Detailed instructions 5 Exam - 2023 - Boys Lacrosse High School Rules **Course Completed**  The exam is open-book with no time limit. You do not have to complete the exam in one Congratulations, you have finished sitting. You may close the exam by clicking the icon in the top right corner of the test screen and your progress will be stored. · We highly recommend you DO NOT leave the USA USA test open for long periods of inactivity. If you need to step away, please close the test. There is a PDF of the test questions in the above section. We recommend using this as a study guide and preparation tool. Please note the question order that appears on the PDF may differ from the online exam questions. Choose the best answer for each question. Printable - 2023 - Boys Exam - 2023 - Boys Course Completed 2/2 XP Lacrosse High School Lacrosse High School **Rules Exam** Rules 1/1 XP 1/1 XP You MUST click on this Click HERE to begin the section to unlock the exam in online exam. the next section. This is a 50-question test. A Please use the printable passing score is 90%. No version of the exam to more than 5 questions may review prior to taking the be incorrect, or you will need online version. This is an to take the exam again. open book exam. Please review the printable You cannot access the test until you version of the exam prior to click on the "Printable" option taking this exam.

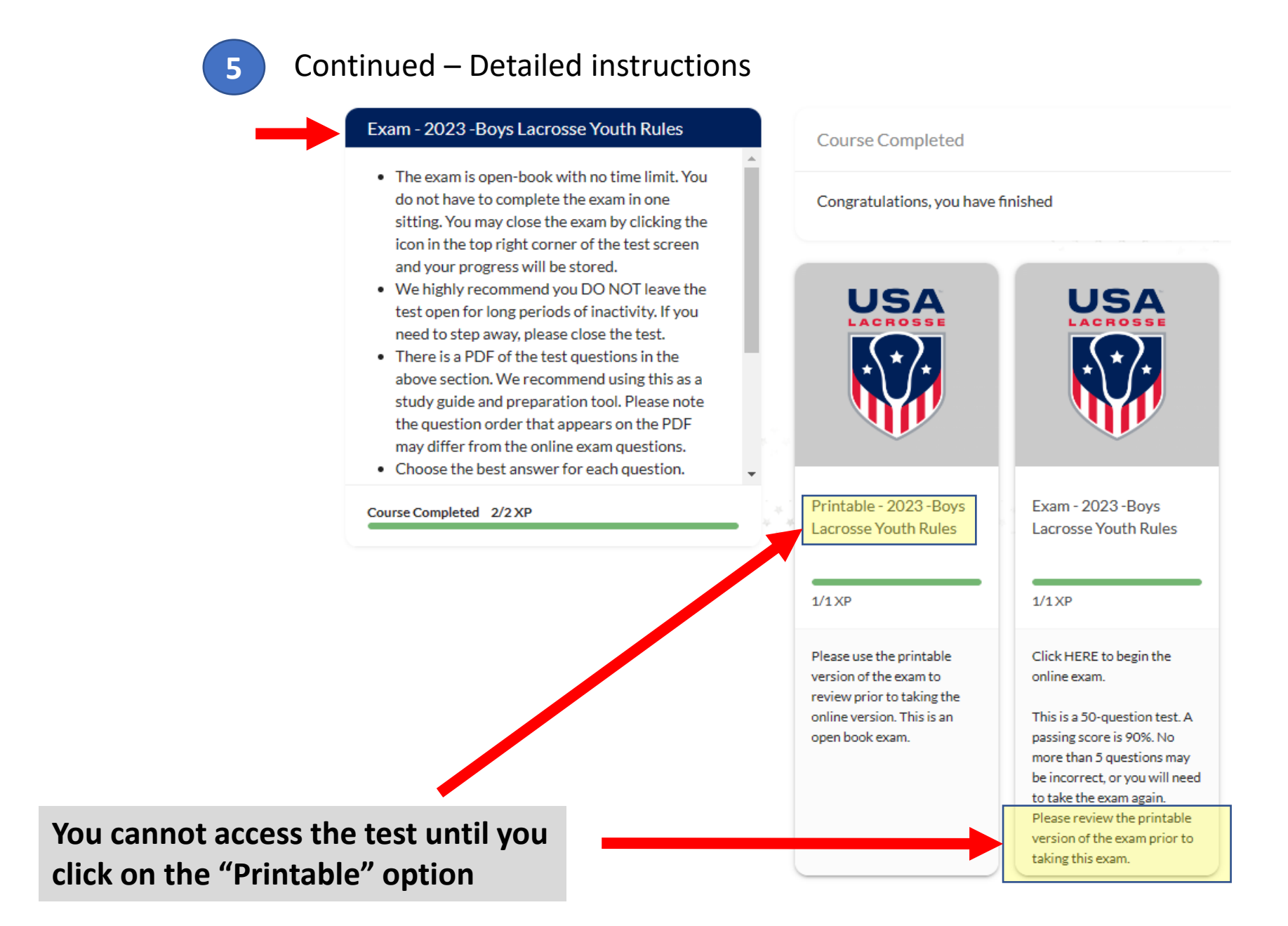

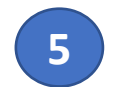

Continued – Detailed instructions

## Heads UP!

After taking the tests.....

Assessment Results

No, 3 dots, just click on icon to get certificate 919303307

You have taken the assessment 1 time(s).

Your score on this attempt is 92% which means that you received a passing score. Go to the Certificate button (three dots) in the upper right corner of your screen. After receiving your certificate and half will pop up in another tab, **be sure to go back to the exam and exit out of the course by**selecting the Exit Course button also located in the upper right corner of your screen. You must complete this step to retain

Retry Assessment

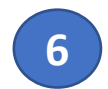

**VERIFY** that USA Lacrosse records show all 3 courses are complete.

While on the "E-Learning" age, click on your E-Learning account menu in the upper right corner to display the drop down menu.

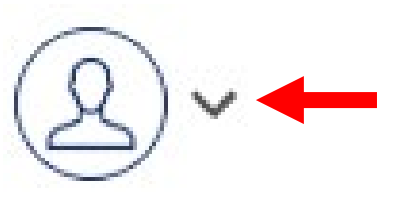

#### Then click on "View Your Profile"

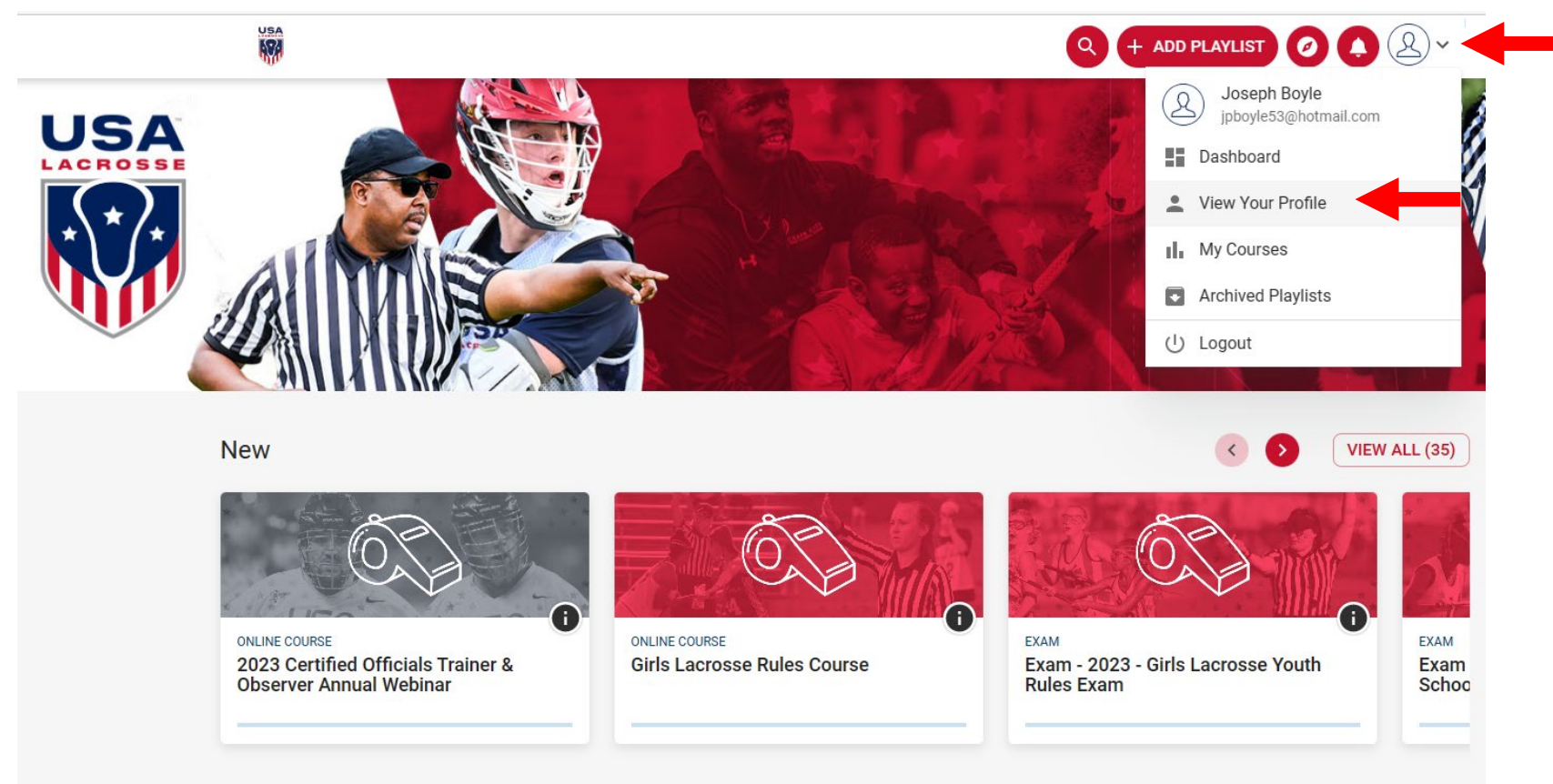

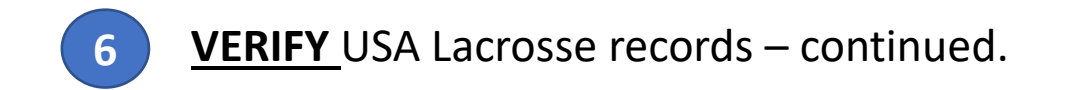

All 3 required returning officials courses will show as completed if you completed them correctly.

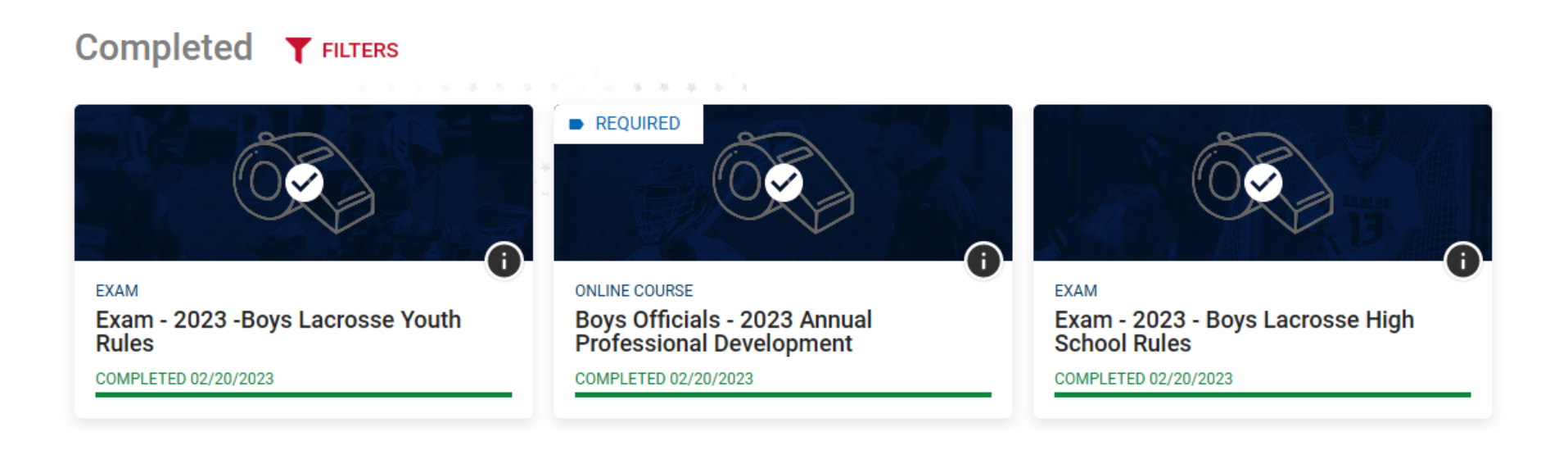

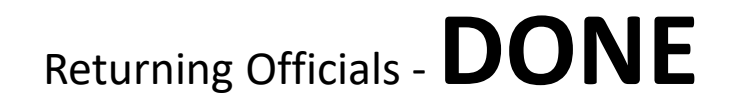

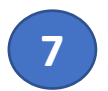

This course is a ONE TIME course only. Required only for  ${\sf NEW}$  officials.

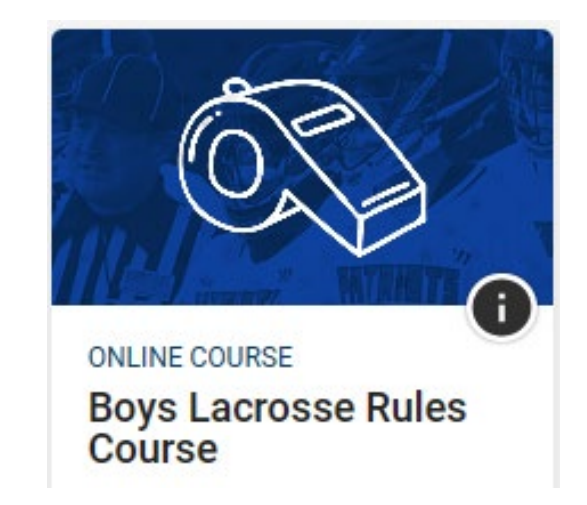

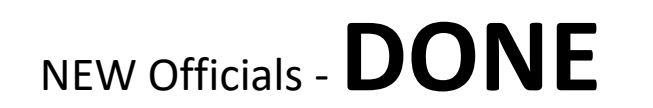